# **IBAZ: Quickstart**

## Summary

IoT Bridge for Azure (IBAZ) is an application that connects to an MQTT Server and consumes MQTT Sparkplug messages from Edge devices.

These messages must be formatted as Sparkplug Templates which are defined in the Sparkplug Specification. The Templates are used to create the Models in Azure Digital Twins automatically with no additional coding or configuration. Then multiple instances of these Templates generate the Assets and start to populate with real time data sent on change only, thus significantly reducing the amount of data being sent to the cloud.

For further details on Azure Digital Twins terminology, refer to the Azure Digital Twins documentation. For further details on Eclipse Sparkplug, refer to the Eclipse Sparkplug resources.

This quickstart document covers how IoT Bridge can be used to consume MQTT Sparkplug data and create and update Azure Digital Twins Asset Models and Assets. This will show how to configure IoT Bridge as well as show how to use Inductive Automation's Ignition platform along with Cirrus Link's MQTT modules to publish device data to an MQTT Server. This data will ultimately be consumed by IoT Bridge to create and update the Azure Digital Twins components.

| $\odot$ | This tutorial will use the MQTT Distributor implementation however the IBAZ does work with any MQTT v3.1.1 compliant MQTT Server. |
|---------|----------------------------------------------------------------------------------------------------|
| J       | ······································                                                                                            |

Ignition in conjunction with Cirrus Link's MQTT Transmission module converts Ignition User Defined Types (UDTs) to Sparkplug Templates. This is done automatically by the MQTT Transmission module. So, much of this document will refer to UDTs rather than Sparkplug Templates since that is what they are in Ignition.

More information on Inductive Automation's Ignition platform can be found here. Additional information on Cirrus Link's MQTT Transmission module can be found here.

#### Step 1: IBAZ Installation

- Complete the IBAZ Installation process
- This will install the Virtual machine, Disk, Network interface and Public IP address resources

#### Step 2: Create an Azure Digital Twins instance

- If needed create following the Microsoft Set up an Azure Digital Twins instance and authentication (portal) instructions
- Collect the Host name as this is used in the IBAZ: Configuration

#### Step 3: Configure the Azure Digital Twins instance

- Assign the Azure Digital Twins Data Owner role to your Azure Active Directory app registration identity and an additional Azure user(s)
- Add a system-managed identity to your instance

#### Step 4: Create an event Hubs Namespace

· If needed create following the Microsoft Create an event hub using Azure portal instructions

#### Step 5: Create an Azure Data Explorer Cluster

If needed create following the Microsoft Create an Azure Data Explorer cluster and database instructions

#### Step 6: Configure the Azure Data Explorer Cluster

- Configure the database permissions to add your Azure Digital Twins Instance with a Database Admin role
- Add additional Viewer role(s) to be able to query data

#### Step 7: Configure the Azure Digital Twins instance data history connection

• Setup a data history connection

#### Step 8: Create an Azure Active Directory App Registration

- If needed create following the Microsoft Create an app registration to use with Azure Digital Twins instructions
- Collect the client ID, tenant ID and Client secret Value as these are used in the IBAZ: Configuration

In our example below we have all the resources in the same Resource group:

| =          | Microsoft Azure                  | ${\cal P}$ Search resources, services, and docs (G+/)                                                |                                                           |        | Q Q        | ©        | 0    | ন্দি    | gill.houghton@cirr<br>cirrus link sc | uslin<br>Dlutions |
|------------|----------------------------------|----------------------------------------------------------------------------------------------------|-----------------------------------------------------------|--------|------------|----------|------|---------|--------------------------------------|-------------------|
| Hom        | ie >                             |                                                                                                    |                                                           |        |            |          |      |         |                                      |                   |
| [*]        | gmmøa⊑ng & ☆ …<br>Resource group |                                                                                                    |                                                           |        |            |          |      |         |                                      | ×                 |
| ٩          | Search (Ctrl+/)                  | 🕂 Create 🚳 Manage view 🗸 📋 Delete resource group 💍 Refresh 🞍 Export to CSV 😤 Open query              | $\oslash$ Assign tags $ ightarrow$ Move $ ightarrow$ 🗊 De | iete 🛓 | Export tem | plate [  | Open | in mobi | le                                   |                   |
| ()         | Overview                         | ∧ Essentials                                                                                         |                                                           |        |            |          |      |         | J.                                   | SON View          |
|            | Activity log                     | Subscription (move) :                                                                                | Deployments : 1 Succeeded                                 |        |            |          |      |         |                                      |                   |
| °≈ /       | Access control (IAM)             | Subscription ID :                                                                                    | Location : West US 2                                      |        |            |          |      |         |                                      |                   |
|            | Tags                             | Tags (edit) : <u>Click here to add tags</u>                                                          |                                                           |        |            |          |      |         |                                      |                   |
| 4          | Resource visualizer              |                                                                                                    |                                                           |        |            |          |      |         |                                      |                   |
| ۶          | Events                           | Resources Recommendations (1)                                                                        |                                                           |        |            |          |      |         |                                      |                   |
| Setti      | ngs                              | Filter for any field Type equals all $\times$ Location equals all $\times$ $^+\!_{ abla}$ Add filter |                                                           |        |            |          |      |         |                                      |                   |
| <b>土</b> 1 | Deployments                      | Showing 1 to 9 of 9 records.                                                                         |                                                           |        | No grou    | ping     |      | $\sim$  | ≡≡ List view                         | $\sim$            |
| 0          | Security                         | Name 1                                                                                               | Type 1.                                                   |        | Loca       | ation 1. |      |         |                                      |                   |
| <b>B</b> ( | Policies                         |                                                                                                    | Vietual manhine                                           |        | Was        |          |      |         |                                      |                   |
| 111        | Properties                       | Develop-stagenot-bridge-4-azure-linux                                                                | Disk                                                      |        | Wes        | 1052     |      |         |                                      |                   |
| ۵ (        | Locks                            | Develop-stage-lot-bridge-4-azure-linux_Usbisk_1_/8c200c2e32/40a38529515edaa4ed9b                     | Disk                                                      |        | wes        | 1052     |      |         |                                      |                   |
| Cost       | Management                       | Develop-stage-lot-bridge-4-azure-linuxivetint                                                        | Network Interface                                         |        | wes        | 1052     |      |         |                                      |                   |
| \$ O       | Cost analysis                    |                                                                                                    | Azura Digital Twing                                       |        | Wes        | +116.2   |      |         |                                      |                   |
| <b>1</b>   | Cost alerts (preview)            |                                                                                                    | Event Hubs Namesnace                                      |        | Wes        | +115.2   |      |         |                                      |                   |
| ا (3)      | Budgets                          |                                                                                                    | Azura Data Evolorar Cluster                               |        | Wes        | +115.2   |      |         |                                      |                   |
|            | Advisor recommendations          |                                                                                                    | Network security group                                    |        | Wes        | +115.2   |      |         |                                      |                   |
| Mon        | itoring                          | → sectodiver                                                                                         | Virtual network                                           |        | Wes        | t US 2   |      |         |                                      |                   |
|            | nsights (proview)                |                                                                                                    |                                                           |        |            |          |      |         |                                      |                   |
|            | Alorte                           | < Previous Page 1 V of 1 Next >                                                                      |                                                           |        |            |          |      |         | Sive f                               | eedback           |
| cá l       | Metrics                          |                                                                                                    |                                                           |        |            |          |      |         |                                      |                   |

#### Step 9: Install Ignition and MQTT Modules

For this setup, we'll install Inductive Automation's Ignition platform along with the MQTT Distributor (MQTT Server) and MQTT Transmission (Edge device) modules from Cirrus Link.

Installation of Ignition is very straightforward following the instructions in the Installing and Upgrading Ignition guide.

With Ignition installed, the Cirrus Link modules must be installed as a plugin to Ignition. Follow the instructions in our Module Installation guide.

#### Step 10: IBAZ Configuration

Update your configuration properties in the IBAZ configuration file located on the VM at /opt/ibaz/conf/ibaz.properties. Instructions for accessing the VM can be found here.

Follow our IBAZ configuration guide for details.

M With the default MQTT Distributor configuration use the following properties:

mqtt\_server\_url = tcp://youripaddress of installed Ignition instance:1883

mqtt\_username = admin

mqtt\_password = changeme

Now the IBAZ service can be restarted to pick up the new configuration. Do so by running the following command.

sudo systemctl restart ibaz

At this point, IBAZ should connect to MQTT Distributor and be ready to receive MQTT Sparkplug messages. Verify by running the following command.

tail-f /opt/ibaz/log/wrapper.log

After doing so, you should see something similar to what is shown below.

Note the last line is 'MQTT Client connected to ...'. and this indicates that we have successfully configured IBAZ and properly provisioned MQTT Distributor.

| 🖉 ubuntu@ibaz. ~                                                                                                    | -       | ×      |
|----------------------------------------------------------------------------------------------------|---------|--------|
| Aug 25, 2022 11:09:43 FM org.rzo.yajsw.os.posix.PosixService getFid                                                                                                    |         | ^      |
| INFO: wrapper pid file: /run/wrapper.ibaz.pid                                                                                                    |         |        |
| Service ibaz started                                                                                                    |         |        |
| ubuntu@ibaz:~\$ tail -f /opt/ibaz/log/wrapper.log                                                                                                    |         |        |
| INF0 28265/0  22-08-25 23:09:47 23:09:47.275 [main] INF0 c.c.i.a.model.DigitalTwinInfoModel - Creating 1 EdgeNode Info Digital Twin Models                                               |         |        |
| INF0 28265/0  22-08-25 23:09:47 23:09:47.307 [main] INFO c.c.i.common.info.Diagnostics - Creating or updating Bridge Model instances                                                     |         |        |
| INF0 28265/0  22-08-25 23:09:47 23:09:47.307 [main] INF0 c.c.i.a.model.DigitalTwinInfoModel - Creating IBAZ Info Digital Twin: IBAZ Metrics IBAZ Info Gill IBAZ Instance                 |         |        |
| INF0 28265/0  22-08-25 23:09:47 23:09:47.365 [main] INFO c.c.i.common.info.Diagnostics - Creating or updating MQTT Client Model instances                                                |         |        |
| INFO 28265/0  22-08-25 23:09:47 23:09:47.365 [main] INFO c.c.i.a.model.MgttClientInfoModel - Getting MQTT Client Info instance                                                           |         |        |
| INF0 28265/0  22-08-25 23:09:47 23:09:47.365 [main] INF0 c.c.i.a.model.DigitalTwinInfoModel - Creating MQTTClient Info Digital Twin: IBAZ_Metrics_MQTT_Client_Info_Gill_IBAZ_Instance    |         |        |
| INF0 28265/0  22-08-25 23:09:47 23:09:47.430 [main] INF0 c.c.i.common.AbstractSparkplugClient - MQTT Client IBAZ-b410439b-dfd6-4c9d successfully started                                 |         |        |
| INF0 28265/0  22-08-25 23:09:47 main method terminated                                                                                                    |         |        |
| INF0 28265/0  22-08-25 23:09:47 exit on main terminate -1                                                                                                    |         |        |
| INF0 28265/0  22-08-25 23:09:47 23:09:47.431 [Thread-9] INFO org.eclipse.tahu.mqtt.TahuClient - IBAZ-b410439b-dfd6-4c9d: Creating the MQTT Client to tcp://52.91.136.214:1883 on thread  | Thread- |        |
| INF0 28265/0  22-08-25 23:09:47 23:09:47.921 [MQTT Call: IBAZ-b410439b-dfd6-4c9d] INF0 org.eclipse.tahu.mqtt.TahuClient - IBAZ-b410439b-dfd6-4c9d; connect with retry succeeded          |         |        |
| INF0 28265/0  22-08-25 23:09:47 23:09:47.921 [MOTT Call: IBAZ-b410439b-dfd6-4c9d] INF0 org.eclipse.tahu.mgtt.TahuClient - IBAZ-b410439b-dfd6-4c9d: Connected to tcp://52.91.136.214:1883 |         |        |
| INF0 28265/0  22-08-25 23:09:47 23:09:47.921 [MOTT Call: IBAZ-b410439b-dfd6-4c9d] INF0 c.c.i.common.AbstractMessageCallback - Connection complete to Local MOTT Server                   |         |        |
| INF0 28265/0  22-08-25 23:09:48 23:09:48.446 [Thread-9] INF0 org.eclipse.tahu.mqtt.TahuClient - IBAZ-b410439b-dfd6-4c9d: MQTT Client connected to tcp://52.91.136.214:1883 on thread Thr | ead-9   |        |
|                                                                                                    |         | $\sim$ |

Now we can configure our Ignition MQTT Transmission module to connect to the MQTT Distributor server in order to publish data into Azure. We will also import some UDT Definitions and UDT Instances that will be mapped to Azure Models and Digital Twins.

#### Step 11: Import UDTs and tags

For this quick start, we have created a number of sample UDTs and associated tags that can be easily imported. Using the Ignition Designer, import these UDTs and tags into the default Tag Browser.

IBAZ\_quickstart\_UDTs.json

IBAZ\_quickstart\_tags.json

Once imported, you can browse into each tag to see the structure of the UDT and UDT Instances.

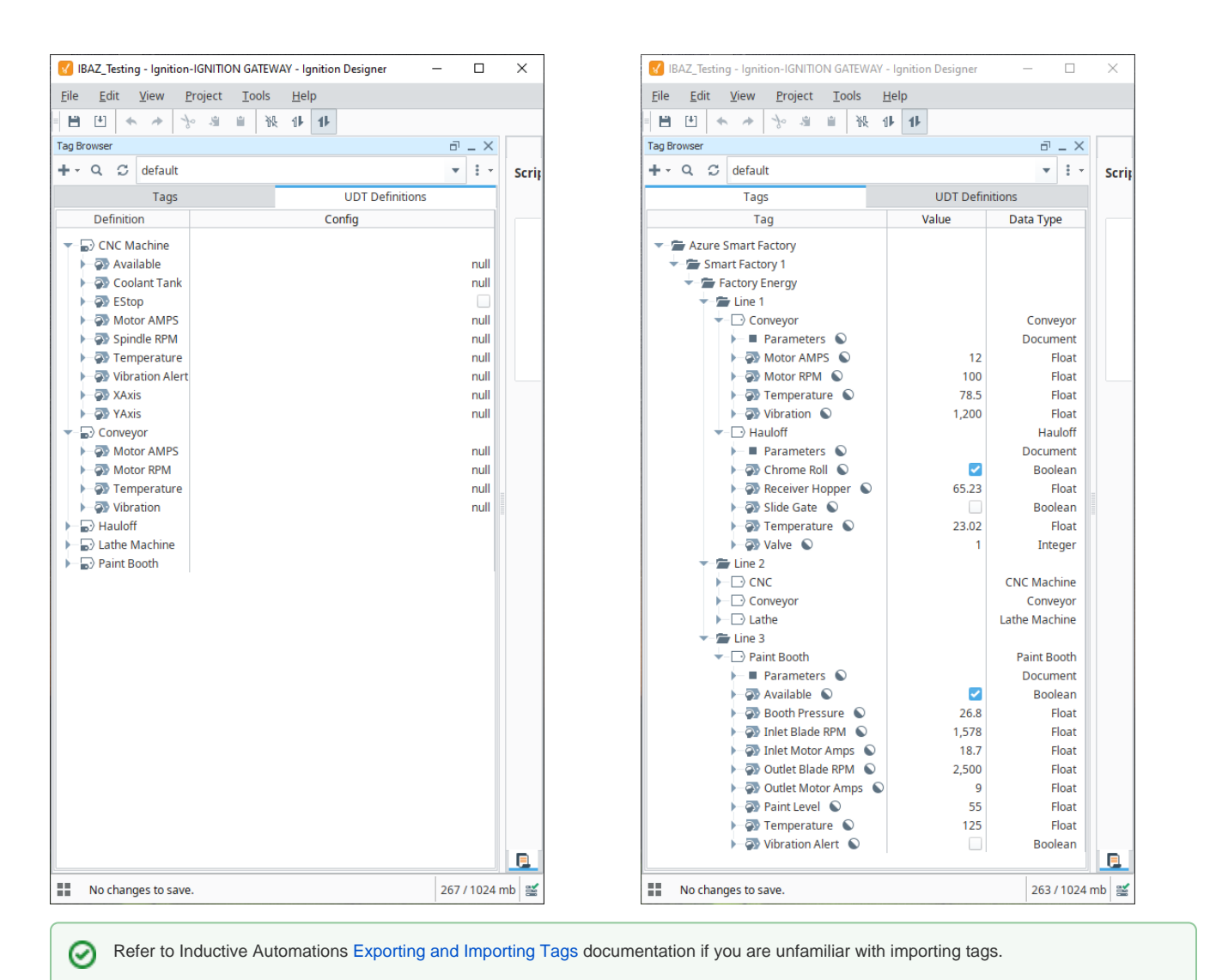

#### Step 12: Edge Device Configuration

Now we can configure the MQTT Transmission module to connect to MQTT Distributor. From the left hand menu bar in Ignition, select MQTT Transmission > Settings.

Select the Transmitters tab and edit the Default Transmitter by setting the following properties:

- Tag Path = Azure Smart Factory
- Convert UDTs = Unchecked
- Publish UDT Definitions = Checked
- Optimize UDTs = Checked

Once this configuration is saved, you can confirm you are connected by switching to the Servers tab and verifying that the Connected status shows 1 of 1

| ← -     | → C O             | localhost:8088/web/config/mqtttransmission.settings?20                    | ☆      |                         |
|---------|-------------------|---------------------------------------------------------------------------|--------|-------------------------|
| / Edgel |                   |                                                                           |        | Log Out≜admin   Log Out |
| Ignit   | tion              |                                                                           | Help 🕜 | Get Designer            |
| ♠       | SYSTEM            | Config > Mqtttransmission > MQTT Transmission Settings                    |        |                         |
| lome    | Overview          | Trial Mode 1:43:56 We're glad you're test driving our software. Have fun. |        | Activate Igniti         |
| հո      | Backup/Restore    |                                                                           |        |                         |
| tatus   | Ignition Exchange |                                                                           |        |                         |
| \$      | Licensing         | General Servers Sets Transmitters Records Files                           |        |                         |
| Config  | Modules           |                                                                           |        |                         |
|         | Projects          | Settings Certificates                                                     |        |                         |
|         | Redundancy        |                                                                           |        |                         |
|         | Gateway Settings  | Name IIPI ServerSet licename Connected                                    |        |                         |
|         | NETWORKING        |                                                                           |        |                         |
|         | Web Server        | Distributor tcp://localhost:1883 Default admin 1 of 1                     | delete | edit                    |
|         | Gateway Network   |                                                                           |        |                         |
|         | • Count           | → Create new MQTT Server                                                  |        |                         |

### Step 13: Confirm connection with the Azure Digital Twins Explorer

Navigate to your Azure Digital Twins Explorer by clicking on the Overview for your Azure Digital twins and selecting the Open Azure Digital Twins Explorer (preview) link at the top

| $\equiv$ Microsoft Azure    | ${\cal P}$ Search resources, services, and docs (G+/)     |                                                                                                    | Þ.            | <b>Q</b>  | ۵ ۵  | 0 | ন্দ | gill.houghton@cirruslin |
|-----------------------------|-----------------------------------------------------------|----------------------------------------------------------------------------------------------------|---------------|-----------|------|---|-----|-------------------------|
| Home >                      |                                                           |                                                                                                    |               |           |      |   |     |                         |
| Azure Digital Twins         | ☆☆…                                                       |                                                                                                    |               |           |      |   |     | ×                       |
| P Search (Ctrl+/) ≪         | 📋 Delete 🕘 Open Azure Digital Twins Explorer (p           | view)                                                                                                    |               |           |      |   |     |                         |
| less Overview               | ↑ Essentials                                              |                                                                                                    |               |           |      |   |     | JSON View               |
| Activity log                | Resource group (move) : gill.ibaz.rg                      | Provisioning state : Activ                                                                                     | ve            |           |      |   |     |                         |
| Access control (IAM)        | Location : West US 2                                      | Host name : c'                                                                                                 |               |           |      |   |     |                         |
| Tags                        | Subscription (move) : <u>Cirrus-Link-Primary-Subscrip</u> | on System-assigned ID : 1                                                                                      |               |           | -    |   |     |                         |
| Diagnose and solve problems | Subscription ID : e                                       |                                                                                                    |               |           |      |   |     |                         |
|                             | Tags (edit) : <u>Click here to add tags</u>               |                                                                                                    |               |           |      |   |     |                         |
| Settings                    | Metrics Get Started                                       |                                                                                                    |               |           |      |   |     |                         |
| 💲 Identity                  |                                                           |                                                                                                    |               |           |      |   |     |                         |
| Networking                  | Learn                                                     | t started with Azura Digital Twins                                                                             |               |           |      |   |     |                         |
| Properties                  | G                                                         | et started with Azure Digital Twills                                                                           |               |           |      |   |     |                         |
| 🔒 Locks                     | Access                                                    | s next? The first step is deciding how to make Azure Digital Twins work for you. To                            | save you tim  | e searchi | ing, |   |     |                         |
| Connect outputs             | Build We'                                                 | curated a list of the most important articles to start with. Or, check out our full doc                        | c set and exp | lore on y | our  |   |     |                         |
| 1 Endnoints                 | r Integrate                                               | The second second second second second second second second second second second second second second second s |               |           |      |   |     | •                       |

This will display the Azure Digital Twins Explorer view:

| ٩          | Azure Digital Twins Explorer Prev | iew                                                                          | digitaltwins-pu7yy2jgsdvg2 |     | ê © | ? ©             | Gillian Houghton $ R_{\! a} $ |
|------------|-----------------------------------|------------------------------------------------------------------------------|----------------------------|-----|-----|-----------------|-------------------------------|
| ≡          | QUERY EXPLORER                    |                                                                              |                            |     |     |                 |                               |
| 4          | Saved Queries $\checkmark$        | SELECT * FROM digitaltwins                                                   |                            |     |     | Overlay results | Run Query                     |
| <b>6</b> 8 | TWINS MODELS                      | TWIN GRAPH MODEL GRAPH                                                       |                            |     |     |                 |                               |
| ŧ          |                                   | ₩ \$dtld                                                                     | ✓ Φ Φ ∞ % 1 % ✓            | ₽×≫ |     |                 |                               |
| Ş          |                                   | <ul> <li>α</li> <li>α</li> <li>α</li> <li>ω</li> <li>φ</li> <li>Υ</li> </ul> |                            |     |     |                 |                               |

Run Query as SELECT \* FROM digitaltwins and you will see two digital twins created; one for the IBAZ instance and one for the connected MQTT Client

| 4       | Refer to the IBA2: Mappings and Constraints document for details on digital twin properties |                                                                                                    |          |                   |                                             |                                                                                                    |                                                                                                    |               |                             |                  |   |
|---------|---------------------------------------------------------------------------------------------|----------------------------------------------------------------------------------------------------|----------|-------------------|---------------------------------------------|----------------------------------------------------------------------------------------------------|----------------------------------------------------------------------------------------------------|---------------|-----------------------------|------------------|---|
| ٩       | Azure Digital Twins Explorer Preview                                                        |                                                                                                    |          |                   | digitaltwins-pu7yy2jgsdvg                   | n2 🤀 📼                                                                                                    | Ū 43                                                                                                    | ?             | <b>©</b>                    | Gillian Houghton | ዲ |
| ≡<br>⊶4 | QUERY EXPLORER Saved Queries                                                                | ELECT * FROM digitaltwins                                                                                                    |          |                   |                                             |                                                                                                    |                                                                                                    | Overlay re    | sults 🗌                     | Run Query        | 8 |
| තී      | TWINS MODELS                                                                                | TWIN GRAPH MODEL GRAPH                                                                                                    |          |                   |                                             |                                                                                                    |                                                                                                    |               |                             |                  |   |
| đ       |                                                                                             | IBAZ.Metri                                                                                                    | 🖈 \$dtld | ✓ Φ Φ Φ           | ጿ 1 ፝፝፝፝፝፝፝፝፝፝፝፝፝፝፝፝፝ <sup></sup> ₩ ~ ₩ ~ ≫ | TWIN PROPERTIE                                                                                                    | s                                                                                                    |               |                             |                  |   |
| ₿÷      |                                                                                             | <ul> <li>■</li> <li>■</li> <li>■</li> <li>■</li> <li>■</li> <li>■</li> <li>■</li> <li>■</li> <li>■</li> <li>■</li> <li>■</li> </ul> | IBAZ_Met | <b>tri</b><br>tri |                                             | <pre>\$dtld: IBAZ_<br/># Connected<br/># InstanceCo<br/>= LastError:<br/># Measuremu<br/># ModelCour<br/># ModelCour<br/># ModelCou</pre> | Metrics_IBAZ_<br>tdgeNodes: 0<br>N/A<br>entCount: 0<br>entUpdateCount:<br>t: 0<br>ageCount: 0<br>ss: False ×<br>tdd:<br>ff-78c8-4<br>: | Enfo_Gill_IBA | Z_Insta<br>X<br>X<br>X<br>X | nce<br>c"        |   |

From Ignition Designer, refresh Transmission to publish the edge node tags to Azure

Run Query as SELECT \* FROM digitaltwins and also refresh your MODELS. Now you will see that that Digital Twins have been created for each of your UDT Instances and an addition digital twin containing metrics for the edge node.

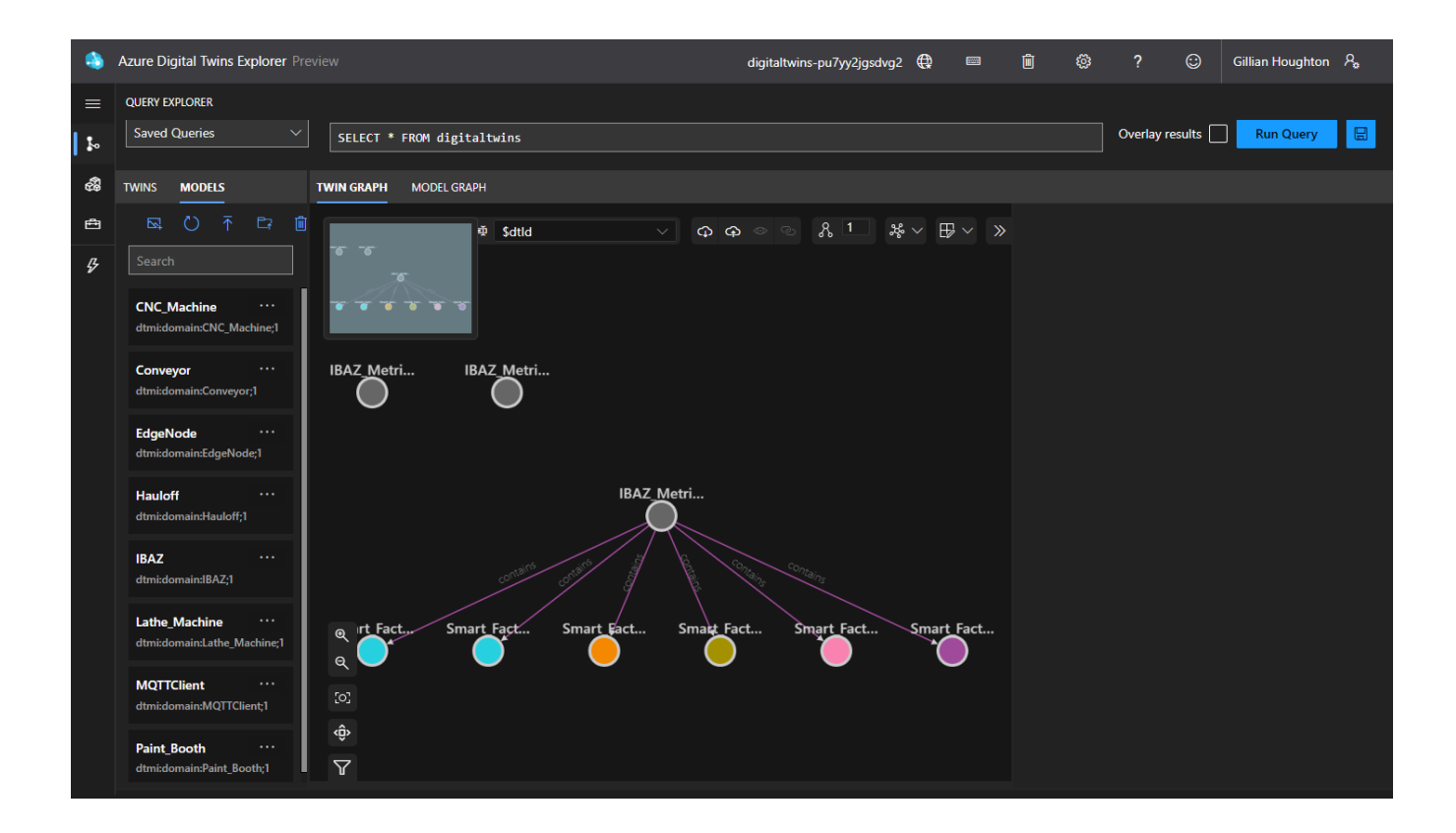

You can drill into each Digital Twin by selecting the twin and verifying the associated data by checking the Twin Properties. From the Edge Device, change the tag values and see that they are updated.

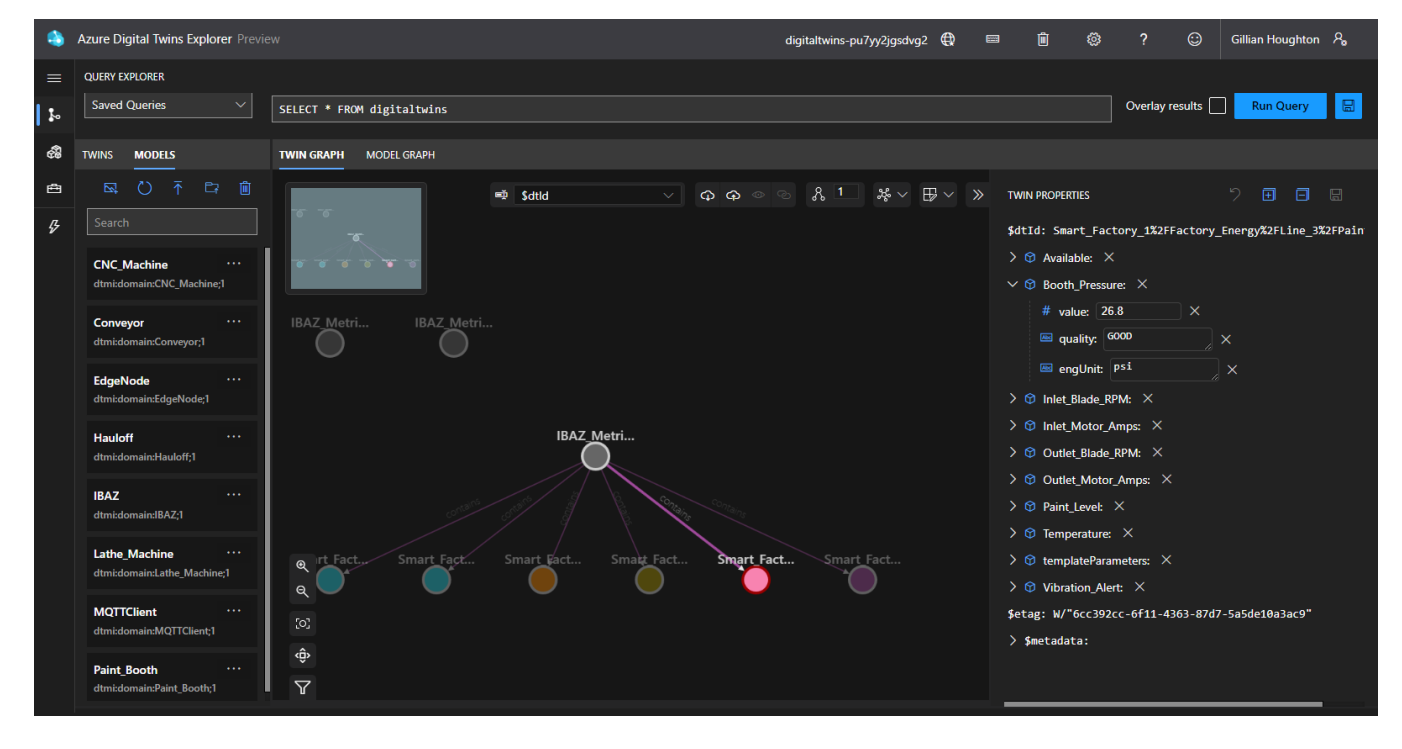

A You will need to Run Query each time to see refreshed data through the Azure Digital Twins Explorer UI.

If you looking to query data on a single digital twin, you can modify the query using the WHERE statement for example: SELECT \* FROM digitaltwins WHERE \$dtld = 'Smart\_Factory\_1%2FFactory\_Energy%2FLine\_3%2FPaint\_Booth'

### Step 14: Confirm data in database

Navigate to your Azure Data Cluster Explorer and select Databases from the left hand menu bar.

|                             | $\mathcal P$ Search resources, serv                                            | ces, and docs (G+/)                                        |                                                 | ∑ ( | 7 Q        | ۵.           | ୭ ନ             | gill.houghton@cirruslin<br>CIRRUS LINK SOLUTIONS |
|-----------------------------|--------------------------------------------------------------------------------|------------------------------------------------------------|-------------------------------------------------|-----|------------|--------------|-----------------|--------------------------------------------------|
| Home > gill.ibaz.rg >       |                                                                                |                                                            |                                                 |     |            |              |                 |                                                  |
| Azure Data Explorer Cluster | ☆ ☆ …                                                                          |                                                            |                                                 |     |            |              |                 | ×                                                |
|                             | $+$ Add Database $\square$ Stop $\circlearrowright$ Refresh $\rightarrow$ Move | 💛 📋 Delete 🔗 Feedback                                      |                                                 |     |            |              |                 |                                                  |
| Security + networking       |                                                                                |                                                            |                                                 |     |            |              |                 | JSON View                                        |
| A Permissions               | Resource group (move) :                                                        |                                                            | State : Running                                 |     |            |              |                 |                                                  |
| 💲 Identity                  | Location (move) : West US 2                                                    |                                                            | URI : I                                         |     |            | -            |                 |                                                  |
| A Encryption                | Subscription (move) : (                                                        |                                                            | Data Ingestion URI :                            | -   |            |              |                 |                                                  |
| Security                    | Subscription ID : e                                                            |                                                            | Compute specifications : Standard_D12_v2        |     |            |              |                 |                                                  |
| Networking                  | Engine type : V3                                                               |                                                            | Instance count : 2                              |     |            |              |                 |                                                  |
| Data                        | See more                                                                       | Data                                                       |                                                 |     |            |              |                 |                                                  |
| Databases                   | Getting started Overview Tutoriais & Demos                                     | Data                                                       |                                                 |     |            |              |                 |                                                  |
| Monitoring                  | Summary                                                                        |                                                            |                                                 |     |            |              |                 |                                                  |
| Insights                    | Resource health                                                                | Advisor recommendations                                    | Scale out                                       |     | <b>m</b> I | Insights     |                 |                                                  |
| 💵 Alerts                    | Watches your resource and tells you if it's                                    | <ul> <li>0 cost recommendations</li> </ul>                 | Scale your cluster instance count automatically | 6   |            | Get more vis | ibility into th | e usage, performance,                            |
| 🖬 Metrics                   | Available                                                                      | 0 performance recommendations     1 operational excellence | A Manual coals (2 instances)                    |     |            |              | .,              |                                                  |
| Diagnostic settings         | Avaliable                                                                      | recommendations                                            | <ul> <li>Manual scale (2 instances)</li> </ul>  |     |            |              |                 |                                                  |
| 🧬 Logs                      |                                                                                |                                                            |                                                 |     |            |              |                 |                                                  |
| Advisor recommendations     | Explore in Azure Data Explorer                                                 |                                                            |                                                 |     |            |              |                 |                                                  |
| Morkbooks                   | 🖉 🖉 Query your data                                                            |                                                            |                                                 |     |            |              |                 |                                                  |
| Automation                  | Open dashboards                                                                |                                                            |                                                 |     |            |              |                 |                                                  |
| 🖧 Tasks (preview)           |                                                                                |                                                            |                                                 |     |            |              |                 |                                                  |
| 😫 Export template           |                                                                                |                                                            |                                                 |     |            |              |                 |                                                  |
| · · · · · · · · · · · ·     | Monitoring summary                                                             |                                                            |                                                 |     |            |              |                 |                                                  |
|                             |                                                                                |                                                            |                                                 |     |            |              |                 |                                                  |

Click on the link for your database and select Query from the left hand menu bar:

|                             |                         | $\mathcal P$ Search resources, services, a | nd docs (G+/)    |              |               |                    | ⑦ & gill.houghtor<br>CIRRUS | 1@cirruslin |
|-----------------------------|-------------------------|--------------------------------------------|------------------|--------------|---------------|--------------------|-----------------------------|-------------|
| Home > gill.ibaz.rg >       |                         |                                            |                  |              |               |                    |                             |             |
| Azure Data Explorer Cluster | Databases               |                                            |                  |              |               |                    |                             | ×           |
|                             | « 🕂 🕂 Add Database 💍 Re | fresh 🛍 Delete                             |                  |              |               |                    |                             |             |
| 🔉 Overview                  | Search to filter items  |                                            |                  |              |               |                    |                             |             |
| Activity log                |                         |                                            |                  |              |               |                    |                             |             |
| Access control (IAM)        | Database ↑              | Size                                       | Retention period | Cache period | Database kind | Shared with others | Relationship                |             |
| Tags                        | kustodb                 | 5.8 MB                                     | unlimited        | unlimited    | Read-Write    | No                 | None                        |             |
| Diagnose and solve problems |                         |                                            |                  |              |               |                    |                             |             |
| JII Query                   |                         |                                            |                  |              |               |                    |                             |             |
| Settings                    |                         |                                            |                  |              |               |                    |                             |             |
| 🔀 Scale up                  |                         |                                            |                  |              |               |                    |                             |             |
| Scale out                   |                         |                                            |                  |              |               |                    |                             |             |
| 🚔 Configurations            |                         |                                            |                  |              |               |                    |                             |             |
| Se Properties               |                         |                                            |                  |              |               |                    |                             |             |
| 🔒 Locks                     | •                       |                                            |                  |              |               |                    |                             |             |

| =        | Microsoft Azure                           | ,₽ Search resources, services, and docs (G+/)                                     |                            |                                        |  |  |  | 3 0 | ন্থ | gill.houghton@cirruslin<br>CIRRUS LINK SOLUTIONS |
|----------|-------------------------------------------|-----------------------------------------------------------------------------------|----------------------------|----------------------------------------|--|--|--|-----|-----|--------------------------------------------------|
| Hom      | e >                                       |                                                                                   |                            |                                        |  |  |  |     |     |                                                  |
| <u>※</u> | kustodb (<br>Azure Data Explorer Database | ,,,,,,,,,,,,,,,,,,,,,,,,,,,,,,,,,,,,,,                                            |                            |                                        |  |  |  |     |     | ×                                                |
| ۶        | earch (Ctrl+/) «                          | 🕞 Query 🖉 Edit 💍 Refresh 📋 Delete                                                 |                            |                                        |  |  |  |     |     |                                                  |
| 🔊 с      | Verview                                   |                                                                                   |                            |                                        |  |  |  |     |     | JSON View                                        |
| Overv    | view                                      | Resource group (move) : gill.ibaz.rg                                              |                            | Retention period (in days) : unlimited |  |  |  |     |     |                                                  |
| Åq ₽     | ermissions                                | Location (move) : West US 2 Cache period (in days) : unlimited                    |                            |                                        |  |  |  |     |     |                                                  |
| 周 (      | Juery                                     | Subscription (move) : Cirrus-Link-Primary-Subscription Database kind : Read-Write |                            |                                        |  |  |  |     |     |                                                  |
| _        |                                           | Subscription ID :                                                                 |                            | Shared with others : No                |  |  |  |     |     |                                                  |
| Settir   | igs                                       | Data connections                                                                  |                            |                                        |  |  |  |     |     |                                                  |
| βu       | ocks                                      |                                                                                   |                            |                                        |  |  |  |     |     |                                                  |
| ø        | ata connections                           | - Fundlish                                                                        | Event Cold (Black stormer) | and to T that                          |  |  |  |     |     |                                                  |
| ₿ P      | roperties                                 | Event Hub                                                                         | Event Grid (blob storage)  |                                        |  |  |  |     |     |                                                  |
| Autor    | mation                                    | 1                                                                                 | 0                          | 0                                      |  |  |  |     |     |                                                  |
| 🖧 т      | asks (preview)                            |                                                                                   |                            |                                        |  |  |  |     |     |                                                  |
|          |                                           |                                                                                   |                            |                                        |  |  |  |     |     |                                                  |

#### You can now query the data using the Azure Data Explorer tooling to view the data from each of the digital twins.

Data received by Azure Digital Twins Explorer can take up to 5 minutes to be available in Azure Data Explorer

| . 0 × +                 |                                                           |                                                                                                    |                    | <b>卮</b> 1~ り? 🤅                                       |
|-------------------------|-----------------------------------------------------------|----------------------------------------------------------------------------------------------------|--------------------|--------------------------------------------------------|
| 🖬 Open in Web Ul 📃      | « ▷ Run 🔊 Recall Scope: (                                 | and the second second second second second second second second second second second second second second second |                    | 👌 File 🗸 🖄 Share 🛇                                     |
| ∑ Filter 5              | 1 adt_dh_digitaltwins_p 7,,^jo ' o^ i o^_<br>2  take 1000 |                                                                                                    |                    |                                                        |
| ✓ □<br>✓ □ kustodb      | I Table 1                                                 |                                                                                                    | 🔎 Search 🕑         | Done (0.272 s) 🕮 1000 records 🐵 📋 🚍 🗸 🕫                |
| > I adt_dh_digitaltwins | TimeStamp ↓                                               | Modelld =                                                                                                    | Key 📃              | Value                                                  |
| > III RawEvents         | > 2022-08-29 19:00:20.1550                                | dtmi:domain:Conveyor;1                                                                                           | Temperature        | {"engUnit":"degF","value":12.5,"quality":"STALE"}      |
|                         | > 2022-08-29 19:00:20.0190                                | dtmi:domain:Paint_Booth;1                                                                                        | Outlet_Motor_Amps  | {"engUnit":"amps","value":9,"quality":"STALE"}         |
|                         | > 2022-08-29 19:00:19.8160                                | dtmi:domain:Paint_Booth;1                                                                                        | Temperature        | {"engUnit":"degF","value":125,"quality":"STALE"}       |
|                         | > 2022-08-29 19:00:19.7780                                | dtmi:domain:Paint_Booth;1                                                                                        | Inlet_Blade_RPM    | {"engUnit":" rpm", "value":1578, "quality":"STALE"}    |
|                         | > 2022-08-29 19:00:19.6870                                | dtmi:domain:Conveyor;1                                                                                           | Motor_RPM          | {"engUnit":" rpm", "value":114, "quality":"STALE"}     |
|                         | > 2022-08-29 19:00:19.6450                                | dtmi:domain:Conveyor;1                                                                                           | Motor_AMPS         | {"engUnit":"amps","value":12,"quality":"STALE"}        |
|                         | > 2022-08-29 19:00:19.5930                                | dtmi:domain:Conveyor;1                                                                                           | Vibration          | {"engUnit":"hz", "value":1300, "quality":"STALE"}      |
|                         | > 2022-08-29 19:00:19.5490                                | dtmi:domain:Conveyor;1                                                                                           | Temperature        | {"engUnit":"degF","value":89,"quality":"STALE"}        |
|                         | > 2022-08-29 19:00:19.4840                                | dtmi:domain:Hauloff;1                                                                                            | Slide_Gate         | {"engUnit":"status", "value":false, "quality":"STALE"} |
|                         | > 2022-08-29 19:00:19.4380                                | dtmi:domain:Hauloff;1                                                                                            | Receiver_Hopper    | {"engUnit":"cnt","value":65.23,"quality":"STALE"}      |
|                         | > 2022-08-29 19:00:19.3960                                | dtmi:domain:Hauloff;1                                                                                            | Valve              | {"engUnit":"status", "value":1, "quality":"STALE"}     |
|                         | > 2022-08-29 19:00:19.3370                                | dtmi:domain:Hauloff;1                                                                                            | Chrome_Roll        | {"engUnit":"status", "value":true, "quality":"STALE"}  |
|                         | > 2022-08-29 19:00:19.2980                                | dtmi:domain:Hauloff;1                                                                                            | Temperature        | {"engUnit":"degF","value":23.023,"quality":"STALE"}    |
|                         | > 2022-08-29 19:00:09.9930                                | dtmi:domain:EdgeNode;1                                                                                           | Connected          | True                                                   |
|                         | > 2022-08-29 19:00:09.9930                                | dtmi:domain:EdgeNode;1                                                                                           | ConnectDateTime    | 2022-08-29T18:19:04.3710000Z                           |
|                         | > 2022-08-29 19:00:09.9930                                | dtmi:domain:EdgeNode;1                                                                                           | DisconnectDateTime | 1970-01-01T00:00:00.0000000Z                           |
|                         | > 2022-08-29 19:00:09.9930                                | dtmi:domain:EdgeNode;1                                                                                           | BirthCount         | 1                                                      |
|                         | > 2022-08-29 19:00:09.9930                                | dtmi:domain:EdgeNode;1                                                                                           | DeathCount         | 0                                                      |
|                         | 4                                                         |                                                                                                    |                    | •                                                      |

Now the data is in the cloud, there are existing Microsoft documentation useful for processing this data for managing anomaly detection, active monitoring and trending/reporting. The reference links are include below:

Anomaly detection

 $\odot$ 

- Multivariate Anomaly Detection in Azure Data Explorer
  - ADX contains native support for detecting anomalies over multiple time series by using the function <u>series decompose ano</u> malies().
- Time series anomaly detection & forecasting
  - This article details time series anomaly detection and forecasting capabilities of KQL.
- Active monitoring
  - Azure Data Explorer connector for Power Automate
    - Send notifications and alerts based on query results, such as when thresholds exceed certain limits.
- Trending and reporting

#### • Azure Data Explorer connector for Power Automate

- Send regular, such as daily or weekly, reports containing tables and charts.
   Azure Data Explorer data visualization
  - - Data visualization and reporting is a critical step in the data analytics process. Azure Data Explorer supports many BI services so you can use the one that best fits your scenario and budget.